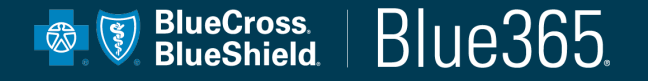

# Blue365 User Guide

Blue Cross Blue Shield Association is an Association of independent Blue Cross and Blue Shield companies.

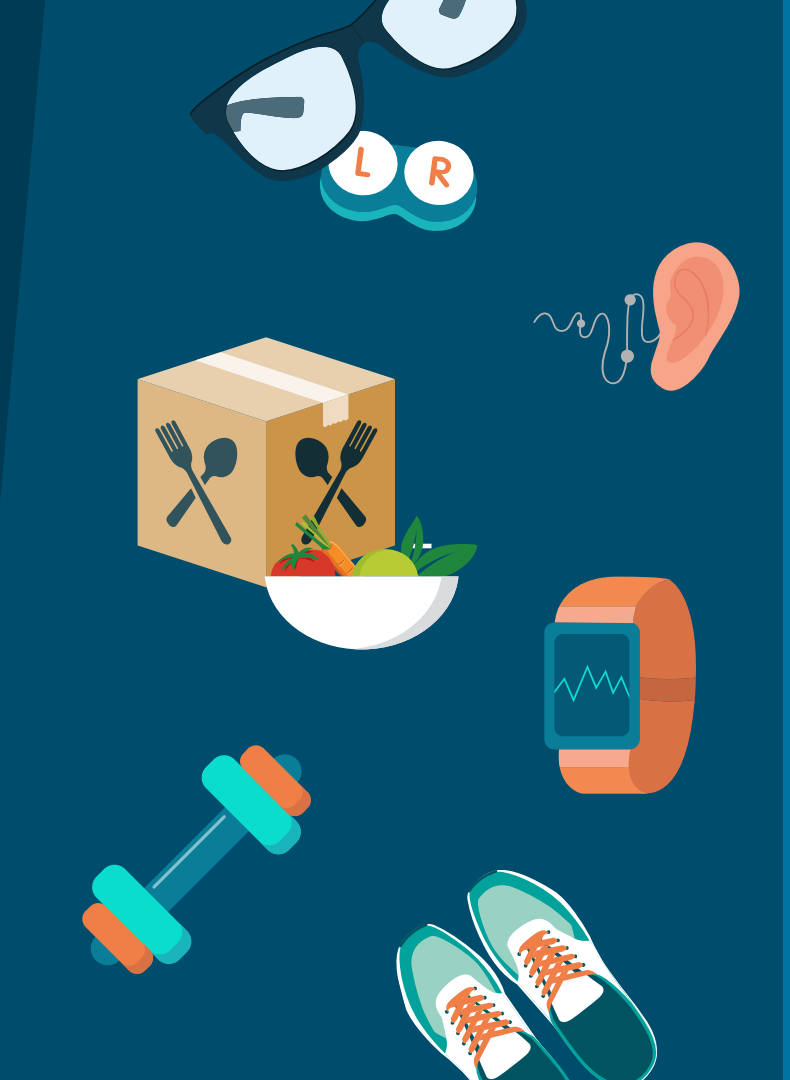

# WELCOME TO BLUE365

As a Blue Cross Blue Shield member, you can access deals and discounts on health and wellness products and services from leading brands.

This user guide will provide an overview on how to navigate the site.

#### **USER GUIDE CONTENTS**

**Register for Blue365** 

Find & Redeem Blue365 Offers

**Redeem Gym Membership Offers** 

**Access Educational Content** 

**Update Your Profile** 

**Reset Your Password** 

#### **Contact Us**

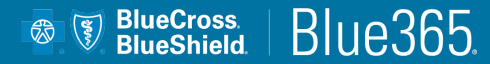

## **STEP 1**

#### Verify Member Access

In order to access the great deals on Blue365, you must register by following the steps in the next few pages.

Make sure to have your BCBS member ID card handy as you will need it during the registration process.

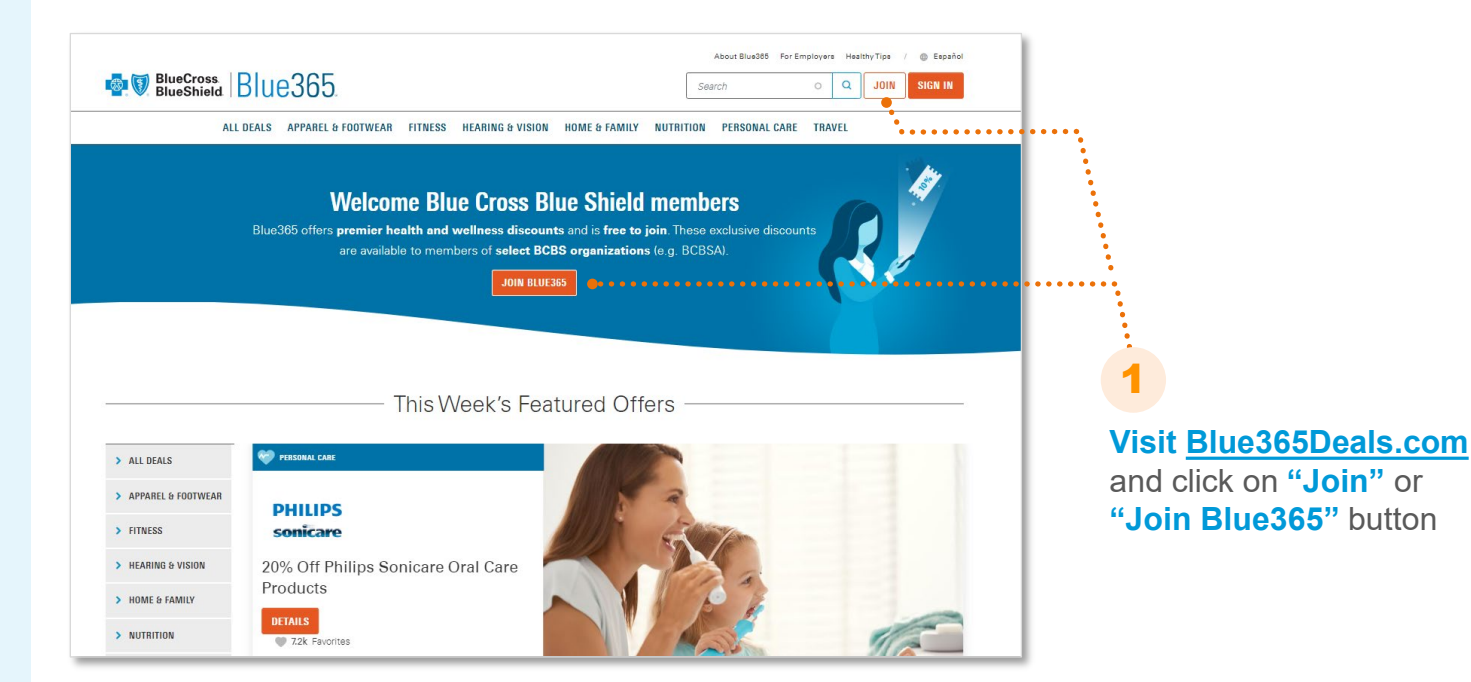

STEP 1

Verify Member Access (continued)

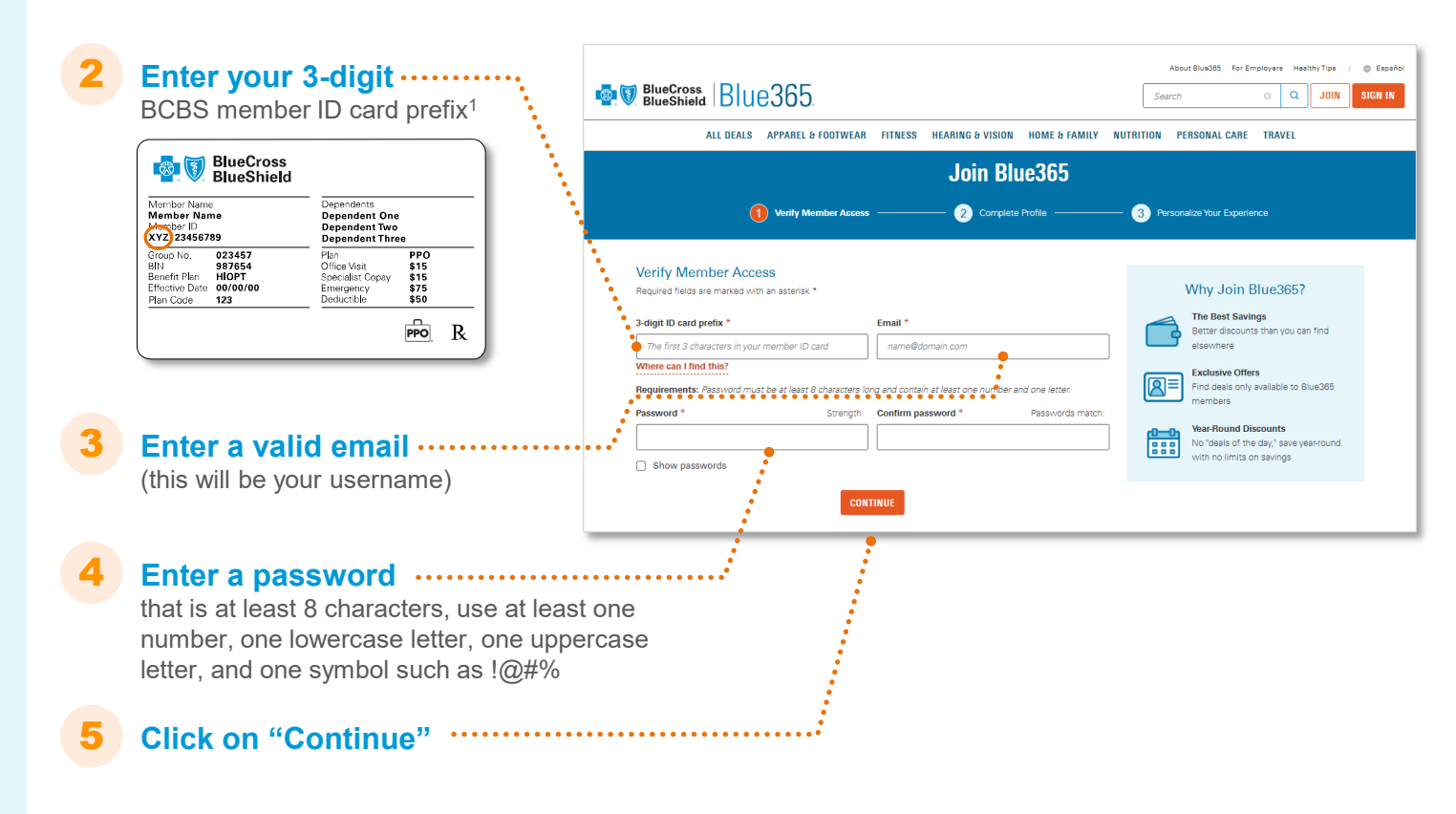

1. If you do not have a prefix, call 855-511-BLUE for assistance or contact us at <a href="support@blue365deals.com">support@blue365deals.com</a>.

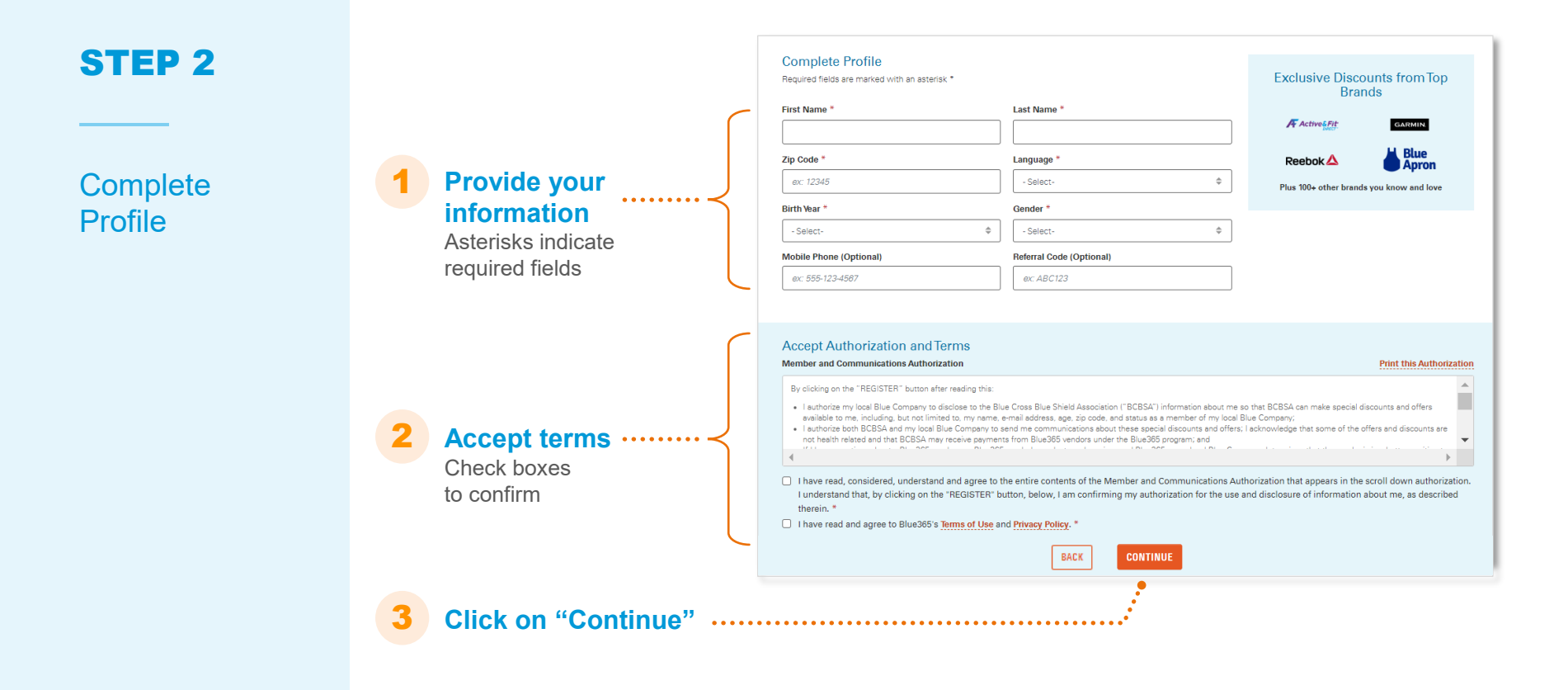

#### **STEP 3**

#### Personalize Your Experience

#### Help Us Find You the Right Deals

Required fields are marked with an asterisk \*

#### Q1. How much do you agree or disagree with the following statements? \*

|                                                          | Strongly disagree | Somewhat disagree | Neither agree nor disagree | Somewhat agree | Strongly agree |
|----------------------------------------------------------|-------------------|-------------------|----------------------------|----------------|----------------|
| I pay close attention to my<br>health                    | 0                 | 0                 |                            | 0              |                |
| Eating healthy is important to me                        | 0                 | 0                 |                            | 0              |                |
| I tend to buy things in the<br>spur of the moment        | 0                 | 0                 |                            | 0              |                |
| I am usually the first to try<br>new products/technology | 0                 | 0                 |                            | 0              |                |
| Social media is engrained<br>in my day-to-day            | 0                 | 0                 |                            | 0              |                |

#### Q2. Please select which characteristic you feel describes you best.

| Adventurer              | Adventurer            | Creature of habit     | Creature of babit       |
|-------------------------|-----------------------|-----------------------|-------------------------|
| Completely describes me | Somewhat describes me | Somewhat describes me | Completely describes me |
|                         |                       |                       | 0                       |

#### Q3. How concerned are you about the ability to pay for your health care? \*

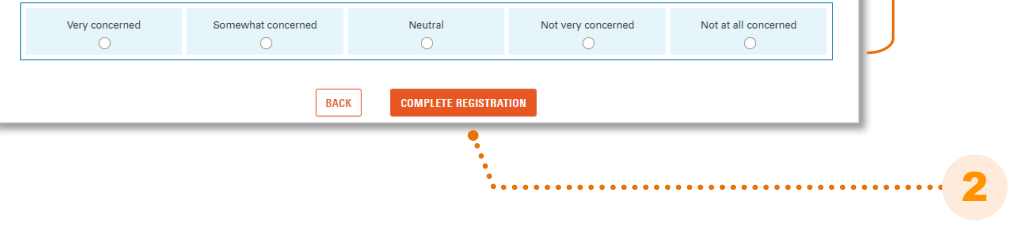

## Answer the 3 questions

on the screen to help us personalize your experience on the website

#### Click on "Complete Registration"

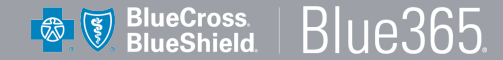

**OPTION 1** 

to find all of the

deals available

to you on Blue365

### **FIND** Offers

There are multiple ways to find the deals on Blue365. Follow the instructions for different ways you can find the offers you are looking for.

#### **OPTION 2 Click on All Deals**

BlueCross. Blue365.

ALL DEALS APPAREL & FOOTWEAR

#### Click on one category in the navigation to find deals specific to that category (i.e. Fitness offers)

HEARING & VISION

FITNESS

#### **OPTION 3**

About Blue365 For Employers Healthy Tips

Search

Q JOIN

TRAVEL

#### Search for an offer directly

Español

SIGN IN

You can search by partner (i.e. Garmin) or more broadly (i.e. wearable devices)

## Welcome Blue Cross Blue Shield members

HOME & FAMILY

Blue365 offers premier health and wellness discounts and is free to join. These exclusive discounts are available to members of select BCBS organizations (e.g. BCBSA).

**JOIN BLUE365** 

This Week's Featured Offers

## **FIND** Offers

(continued)

#### **OPTION 4**

## Use sidebar to filter results

Deals can be narrowed down by category, timeframe, popularity, keyword and location.

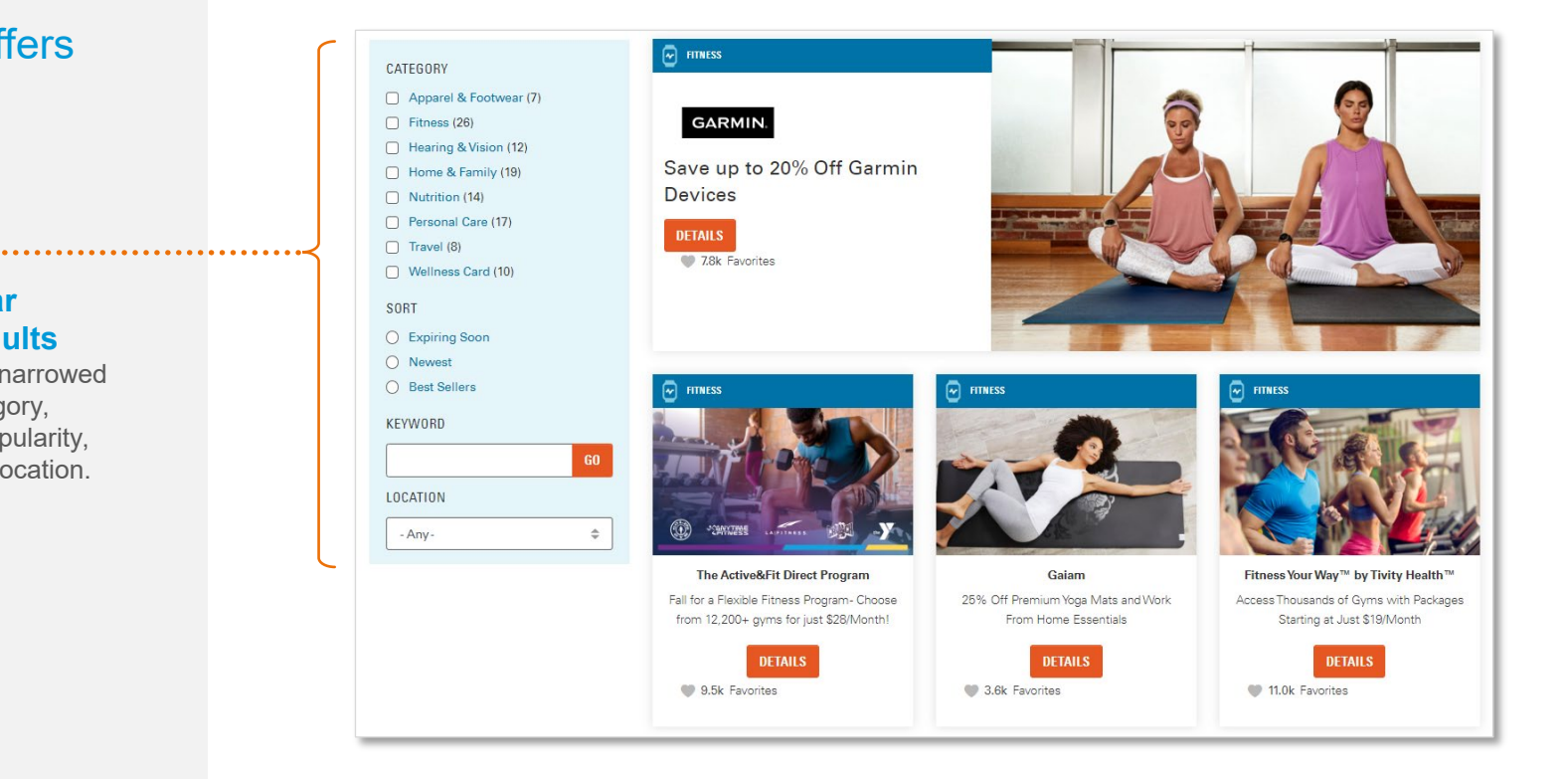

## **REDEEM** Online Offers

Most offers on Blue365 can be redeemed online. There are a handful of offers that also allow you to print a coupon and take it directly to a storefront. **Instructions for how to redeem an offer are always on the right hand side of the page**.

If an in-person redemption (coupon) option is available for an offer, you will always see that as part of the redemption steps.

**Please Note:** You must be registered or logged-in to view the redemption instructions.

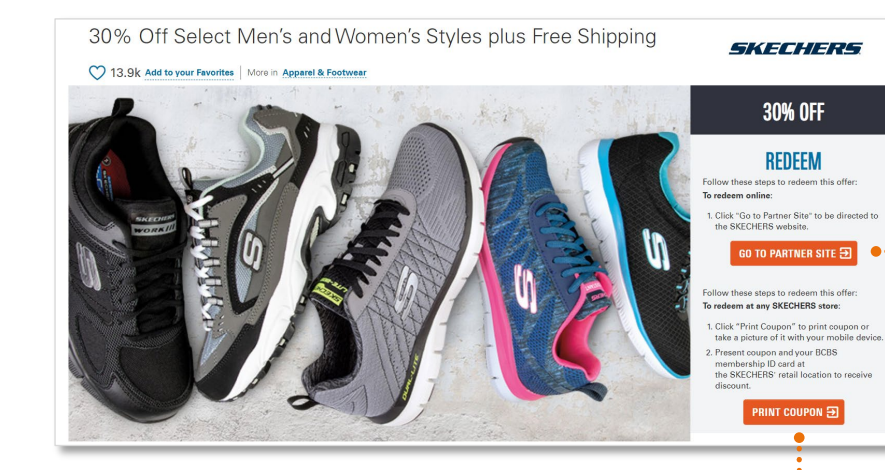

#### OPTION 2 ·····

#### **Redeem with a Coupon**

If an offer has an in-person redemption such as a coupon you can use at a store, click on the "Print Coupon" button to produce a printable PDF coupon.

#### : OPTION 1

#### **Redeem Online**

- For an online redemption, follow the steps under Redeem and click on "Go to Partner Site"
- You will be notified that you are leaving the Blue365 site to go to our partner's site to redeem your offer. Click on "Continue"
- Some offers may have a promo code that you will need to enter upon checkout on our partner's sites.

## **REDEEM** via Toll-Free-Number

In a limited number of cases, you may be required to call a vendor's toll-free number to redeem your offer.

## Free Hearing Screening and Set Discounted Prices on Hearing Aids

#### ♥ 2.0k Add to your Favorites More in Hearing & Vision

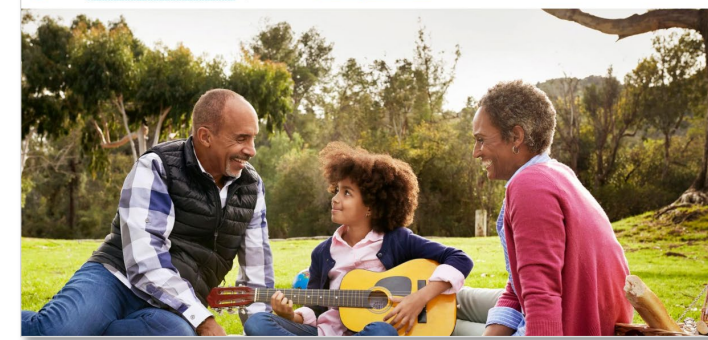

# Beltone

#### REDEEM

Follow these steps to redeem this offer:

- Click "Go to partner site" to be directed to the Beltone website.
- 2. Call 1-888-418-6763 to find your nearest ••••••••••• Beltone location.
- Call the location to set up an appointment for a free hearing screening.
- Present your Blue Cross Blue Shield member ID card to your appointment.

GO TO PARTNER SITE ∋

#### Call the toll-free number

and follow the instructions provided by the representative.

# **REDEEM BLUE365 GYM MEMBERSHIP OFFERS**

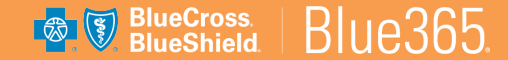

## **REDEEM A GYM MEMBERSHIP OFFER**

For gym offers with Active&Fit Direct and Fitness Your Way by Tivity Health, you need to confirm active coverage before redeeming.

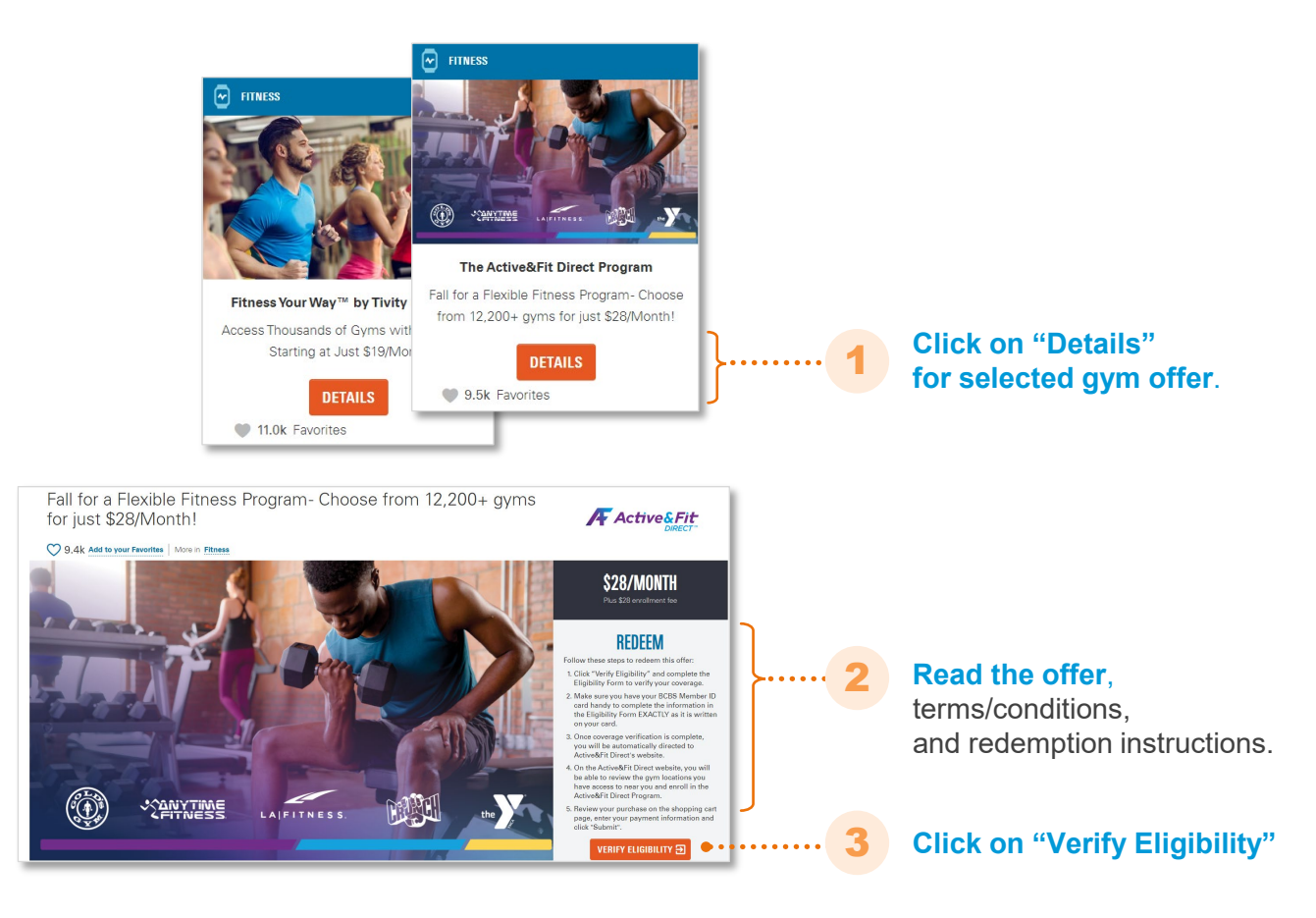

## **REDEEM A GYM MEMBERSHIP OFFER**

| Our primary<br>gym offers<br>(continued)                                                                                                    | COVERAGE VERIFICATION  Augustion of the strength of the strength of the stren  | 4 Enter your information<br>on Coverage Verification page. Required<br>fields are noted with an asterisk (*).<br>Pro tip: Make sure your BCBS Member<br>ID Card you enter here matches the<br>first three digits that you registered for<br>Blue365 with – visit <u>Update Your Profile</u><br>for more information. |
|----------------------------------------------------------------------------------------------------|----------------------------------------------------------------------------------------------------|----------------------------------------------------------------------------------------------------|
| BlueCross Blueshield  Member Name  VT 224575  VT 224575  VT 224575  VT 224575  VT 224575  VT 224575  VT 224575  VT 224575  VT 224575  VT 22457  VT 22457  VT 2245 | Identification Number*                                                                                                    | 5 Click on "Verify Your Eligibility"<br>to complete the eligibility check.                                                                                                    |
| You will need your BCBS<br>Member ID Card to complete<br>the gym registration process                                                                                                    | CUTEREE VERTICATION  Comparison of the set of the set o | Exter.         dats and if if if if if if if if if if if if if                                                                                                    |

# ACCESS BLUE365 EDUCATIONAL CONTENT

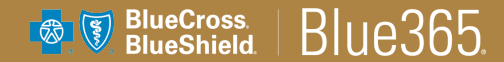

## ACCESS EDUCATIONAL CONTENT

#### View Healthy Tips newsletters

In addition to great deals and discounts, Blue365 offers a monthly newsletter with tips to help you live a healthier life.

About Blue365 For Employers Healthy Tips Español BlueCross BlueShield Blue365 Q of Illinois Search Hello, f 💟 **Click on** ALL DEALS HEARING & VISION HOME & FAMILY PERSONAL CARE APPAREL & FOOTWEAR FITNESS NUTRITION "Healthy Tips" on the top Welcome right corner of the page Explore More Healthy Tips \$ GO - Any-Showing 1-12 of 73 Results **Browse** through the monthly articles to find topics that may Don't Sweat It: Four Ways to Which Are the Right Hearing Aids for Get the Most from Your Family be relevant to you Conquer Gym Anxiety You? Theme Park Adventure Are gym anxieties holding you back from pursuing Theme parks for health? This might not be your first Hearing plays an important role in whole-body health. your fitness goals? Read More Today, there are more choices for prescription hearing association given all the tempting goodies, the aids than ever. Read More crowds of people, and the endless thrills. Read More

**NOTE:** Healthy Tips are also distributed via email every month

# **UPDATE YOUR BLUE365 PROFILE**

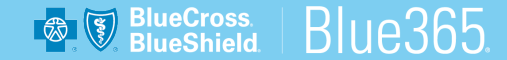

## **UPDATE YOUR PROFILE ON BLUE365**

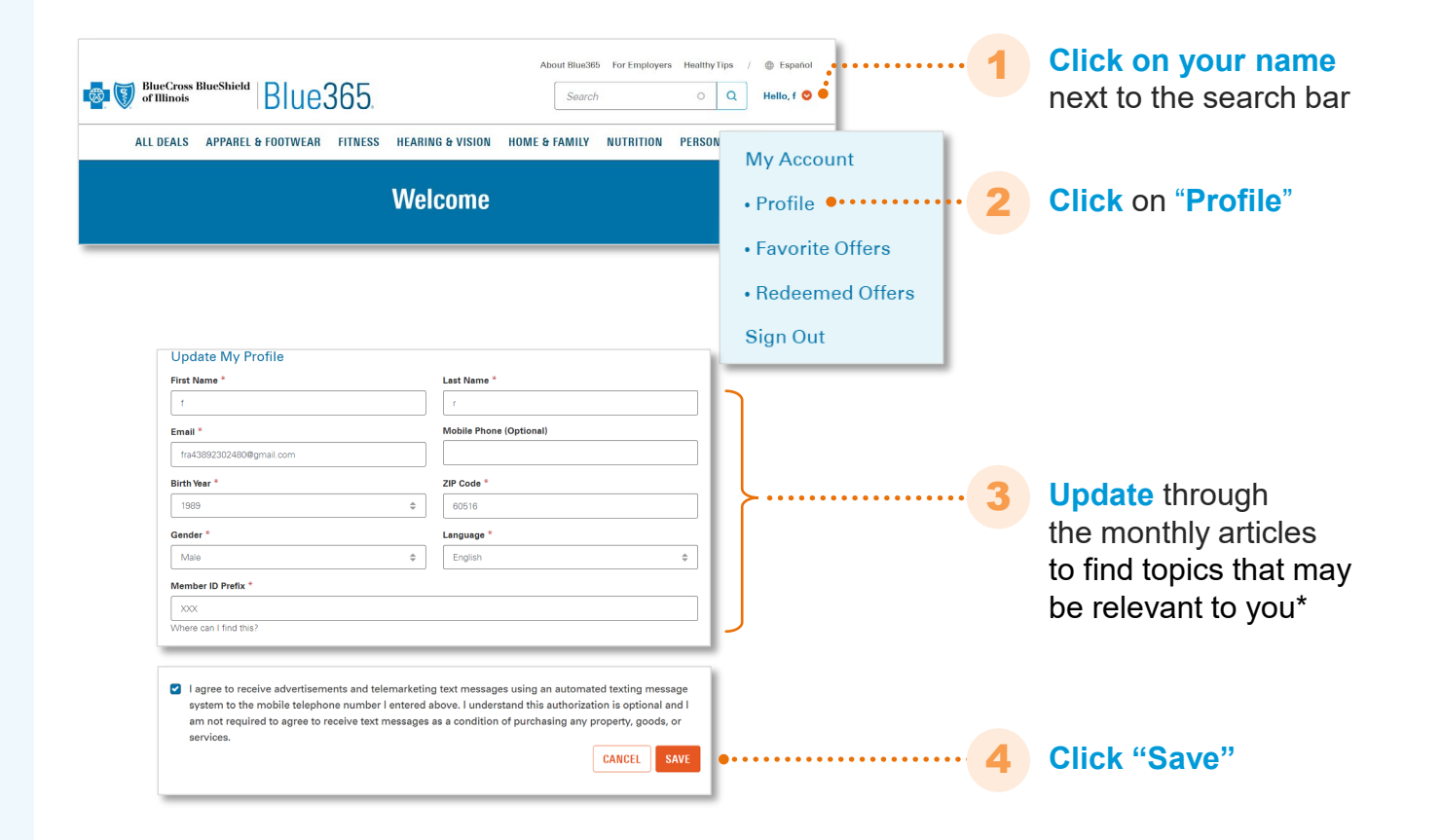

#### Note:

If you registered for Blue365 directly through your BCBS Plan's member portal, your profile details will be greyed out. To update your profile, contact your BCBS company to update that information.

# **RESET YOUR BLUE365 PASSWORD**

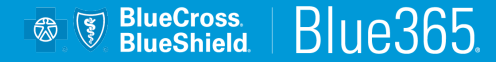

## **RESET YOUR PASSWORD ON BLUE365**

Visit https://www.blue365deals.com/ account/reset-password and enter the email address you registered with on the field marked as "Email" and click "Reset Password"

You will get an email to help you reset your password. Click on "Reset Password" in the email.

1

2

3 Enter new password and repeat. Click on "Reset Password"

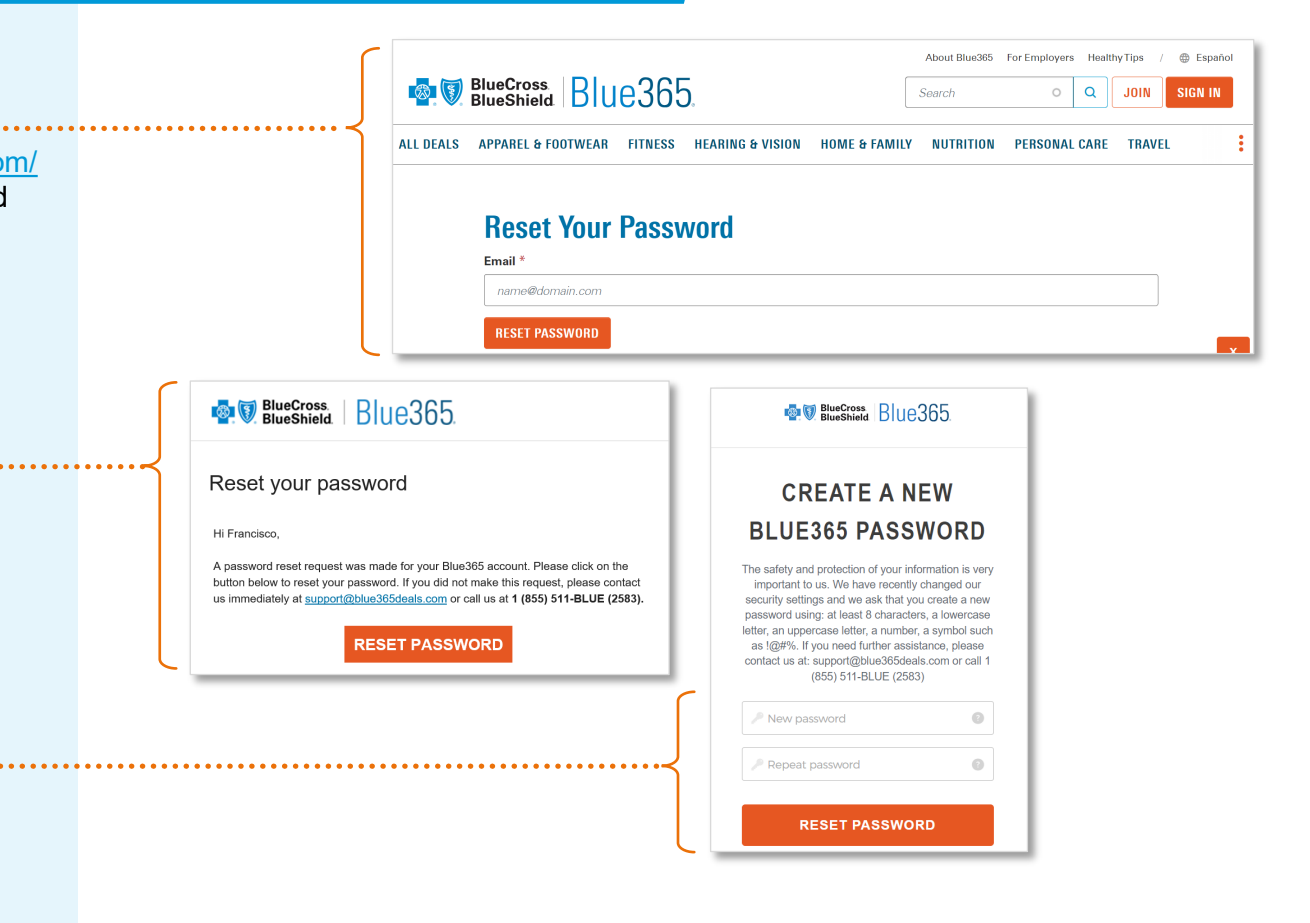

## **STAY** IN THE LOOP

on the latest offers with a **weekly email** you will receive upon registration, highlighting deals available on Blue365.

Additionally, you can receive a monthly email with **healthy tips**. **Employer content** also available via our B2B newsletter.

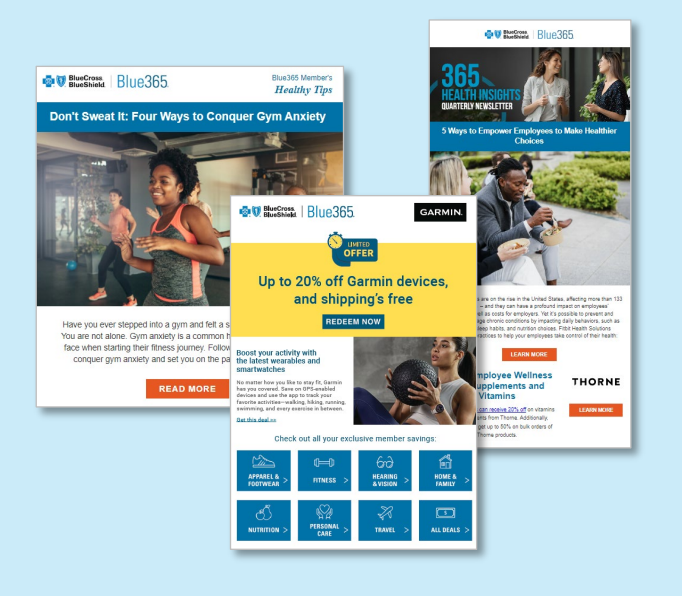

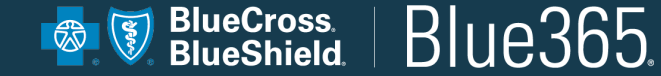

## **QUESTIONS?**

If you have any issues registering, redeeming an offer, updating your profile or any other issue, please contact us:

Support@blue365deals.com

© 2024 Blue Cross and Blue Shield Association—All Rights Reserved. Blue365 offers access to savings on health and wellness products and services and other interesting items that Members may purchase from independent vendors, which are not covered benefits under your policies with low Corpany. Its contracts with Medicare, or any other applicable federal healthcare program. These products and services will be offered to you through the entire benefit year. During the year, the independent vendors may offer additional discounts on these products and services. To find out what is covered under your Blue Company's contact your local Blue Company. The products and services described on the Site are neither offered nor guaranteed under your Blue Company's contract with the Medicare program. In addition, they are not subject to the Medicare appeals process. Any disputes regarding your health insurance products and services may be subject to your Blue Company's grievance process. BCBSA may receive payments from vendors providing products and services on or accessible through the Site. Neither BCBSA nor any Blue Company recommends, endorses, warrants, or guarantees any specific vendor, product or service available under or through the Blue365 Program or Site.